# Wild Apricot – Quick Start Guide

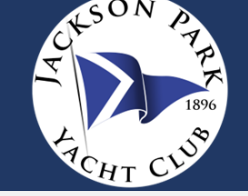

### ACCESSING THE MEMBER PORTAL

You can access the member portal in Wild Apricot by:

1. Selecting the Member Log-in option on the JPYC website (jacksonparkyachtclub.org),

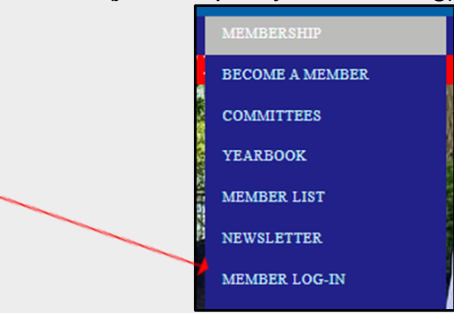

2. Clicking a link you receive via email (for example a registration link, an invoice, etc.),

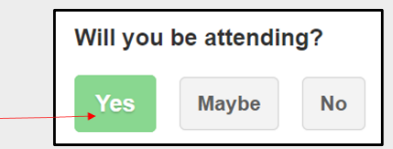

3. Typing: jacksonparkyachtclub27.wildapricot.org into your browser, or

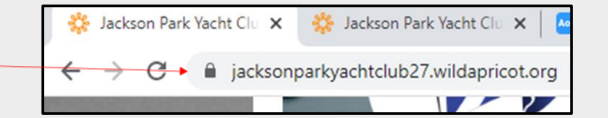

4. Downloading the Personify member app from your phone's app store.

5. You can also add a website icon to quickly access the browser version on your  $\underline{iOS}$  or <u>Android</u> home screen.

## **CREATING YOUR PASSWORD**

#### To Create a Password:

1. Click the Log in button.

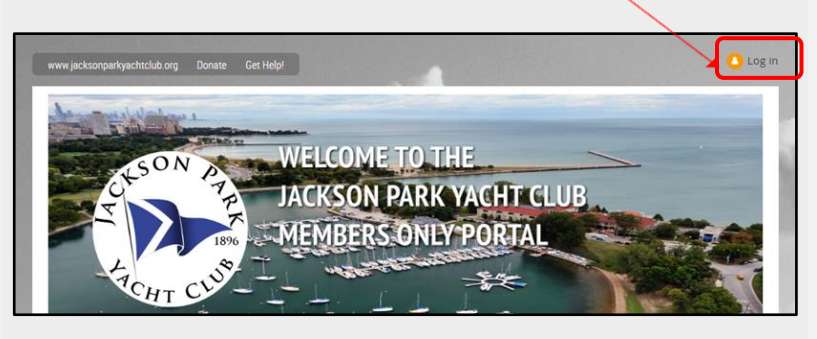

2. Enter your email address and click the **Forgot password** link. This will send a link to your email address, which will allow you to create or reset a password for your account.

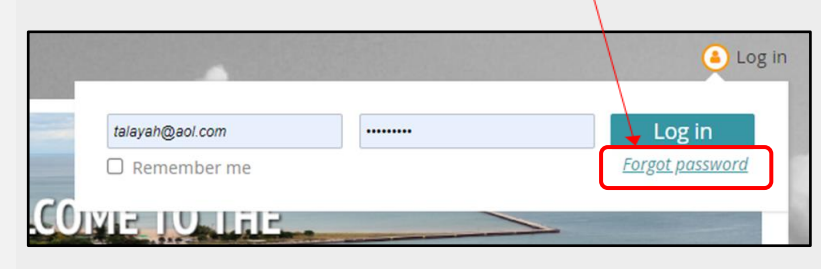

## **RESETTING YOUR PASSWORD**

To change your password:

1. Click the Change password link.

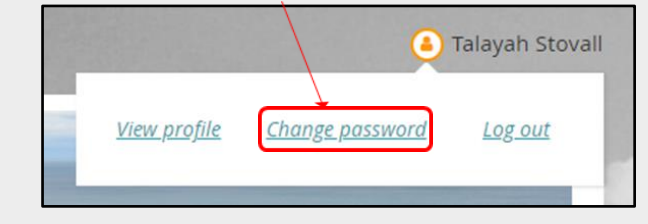

2. You might be asked to prove you're not a robot...

| Reset pa | assword reque | est             |                              |  |
|----------|---------------|-----------------|------------------------------|--|
|          | * Your email  |                 |                              |  |
|          |               | I'm not a robot | 0                            |  |
|          |               |                 | reCAPTONA<br>Privacy - Terms |  |

3. Fill in your current and new passwords, noting the password requirements.

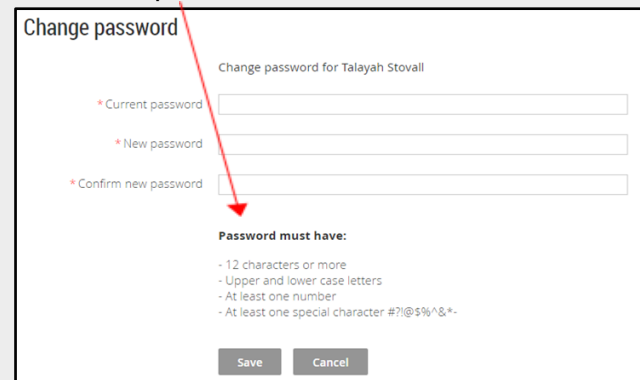

## Wild Apricot – Quick Start Guide

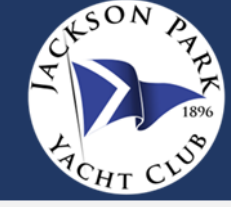

#### NAVIGATION OPTIONS BEFORE LOGGING IN

Before you log into your account, your navigation options are limited.

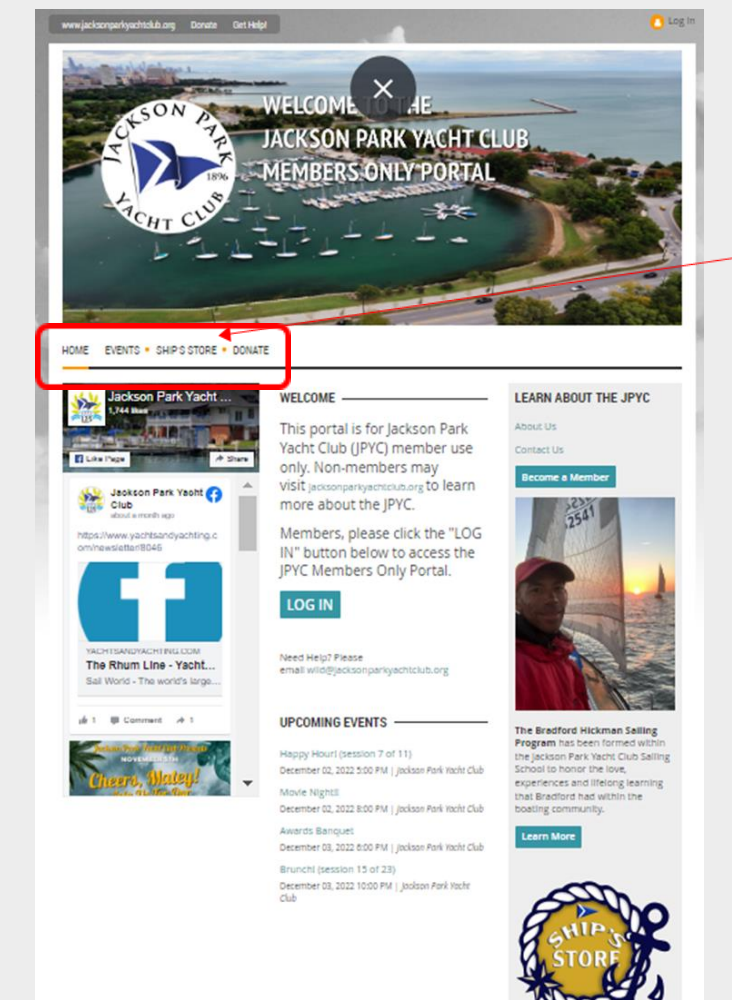

#### LOGGING INTO YOUR ACCOUNT

To log into Wild Apricot:

1. Click the Log in button.

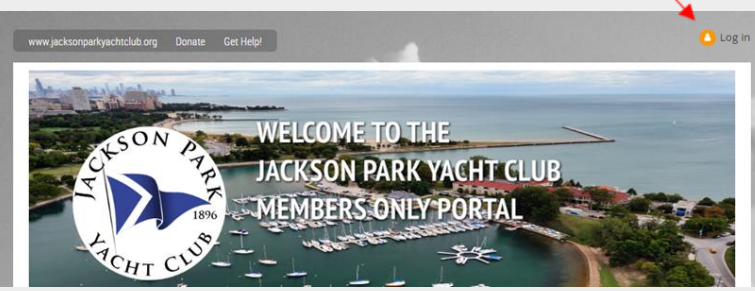

- 2. On the new screen:
  - a. Enter your email address and password, and
  - b. Click Log in.
  - c. To avoid having to retype that information each time you log in, select the **Remember me** checkbox.

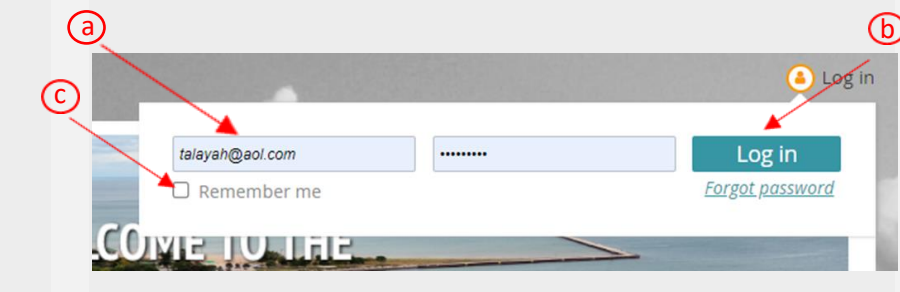

### NAVIGATION OPTIONS AFTER LOGGING IN

After you log in, will see additional "members only" options.

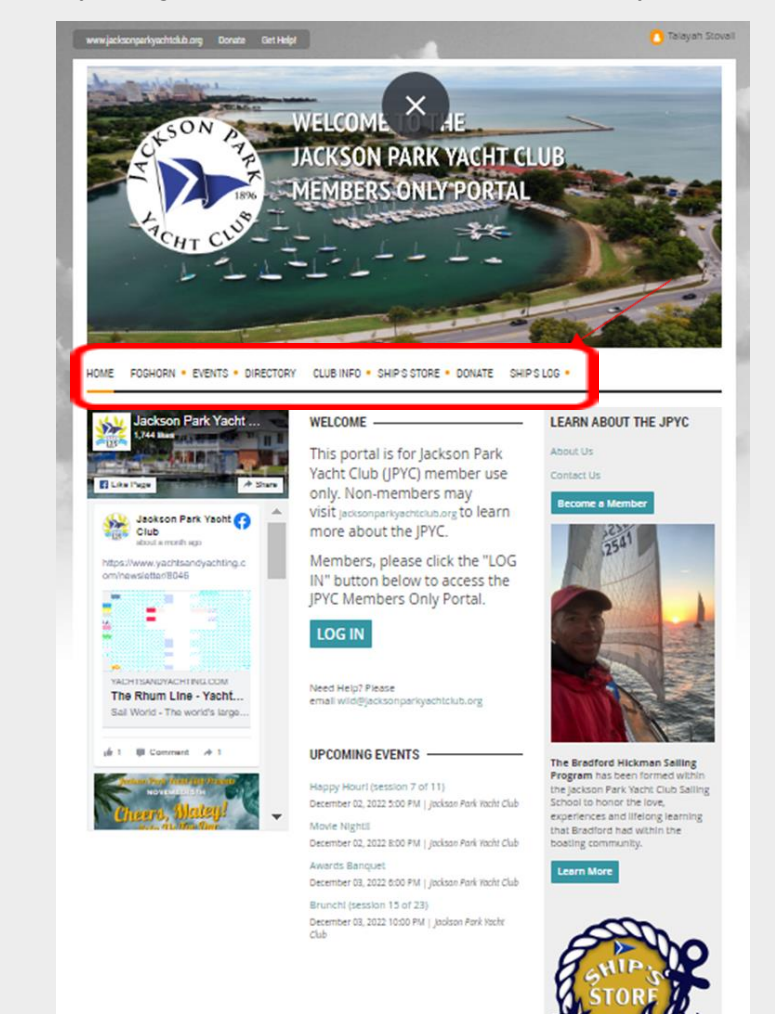